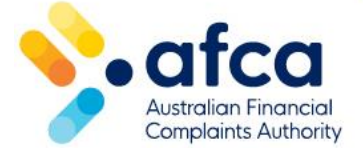

## How to attach or end an Authorised Credit Representative (ACR) association to a financial firm (FF) or add a licensee to an ACR

You can update your associations (for both a licensee or an ACR) in the member portal. You can add, amend (update the association end date) and end an association. Once you complete the action in the member portal, the other party will receive a notification.

- 1. Log in to the portal
- 2. Click Membership details
- Click Associations 3.
- 4. Select the member association you wish to amend
- 5. Click the down arrow for the option to End Today or Enter End Date

| estica    |                      |                    |  |  |  |  |  |  |  |  |
|-----------|----------------------|--------------------|--|--|--|--|--|--|--|--|
| Dashboard | Financial Complaints | Service Complaints |  |  |  |  |  |  |  |  |
|           |                      |                    |  |  |  |  |  |  |  |  |
|           | #1297 Joe Smith / M  | embership details  |  |  |  |  |  |  |  |  |

ACR

| Dashboard Financial Complaints Service Complaints SARM Cases Membership Requests Invoices Benchmark reporting Membership details Contacts Certificates |                |
|----------------------------------------------------------------------------------------------------|----------------|
|                                                                                                    |                |
|                                                                                                    |                |
| #1297 Joe Smith / Membership details                                                                                                    |                |
| Membership details                                                                                                    |                |
| Details Associations Cancel Membership                                                                                                    |                |
|                                                                                                    |                |
| Associated Licensees                                                                                                    |                |
| Search Q Add                                                                                                    |                |
| Related Account <b>↑</b> Related Account No. Start Date End Date Status                                                                                |                |
| ABC Bank 1393 12/01/2024 12/01/2024 Inactive                                                                                                    |                |
| Bank Bank 1105 11/10/2023 Active                                                                                                    |                |
| Enter Er<br>End Toc                                                                                                    | nd Date<br>day |

How to attach or end an Authorised Credit Representative (ACR) association to a financial firm (FF) or add a licensee to an ACR

## **Financial Firm**

| Financial Complaints                                                 | Service Complaints                                                                                                    | SARM Cases M                                                                                                    | embership Requests                                                                                                    | Invoices                                                                                                    | Benchmark reportin                                                                                                    | g Mer                                                                                                    | mbership details                                                                                                    | Contacts                                                                                                    | Certificat                                                                                                    | es                                                                                                    |                                                                                                    |
|----------------------------------------------------------------------|----------------------------------------------------------------------------------------------------|----------------------------------------------------------------------------------------------------|----------------------------------------------------------------------------------------------------|----------------------------------------------------------------------------------------------------|----------------------------------------------------------------------------------------------------|----------------------------------------------------------------------------------------------------|----------------------------------------------------------------------------------------------------|----------------------------------------------------------------------------------------------------|----------------------------------------------------------------------------------------------------|----------------------------------------------------------------------------------------------------|----------------------------------------------------------------------------------------------------|
|                                                                      |                                                                                                    |                                                                                                    |                                                                                                    |                                                                                                    |                                                                                                    |                                                                                                    |                                                                                                    |                                                                                                    |                                                                                                    |                                                                                                    |                                                                                                    |
| #1393 ABC Bank / N                                                   | 4embership details                                                                                                    |                                                                                                    |                                                                                                    |                                                                                                    |                                                                                                    |                                                                                                    |                                                                                                    |                                                                                                    |                                                                                                    |                                                                                                    |                                                                                                    |
| Members                                                              | hip detail                                                                                                    | ls                                                                                                    |                                                                                                    |                                                                                                    |                                                                                                    |                                                                                                    |                                                                                                    |                                                                                                    |                                                                                                    |                                                                                                    |                                                                                                    |
| Details Association                                                  | ons Cancel Memb                                                                                                    | ership                                                                                                    |                                                                                                    |                                                                                                    |                                                                                                    |                                                                                                    |                                                                                                    |                                                                                                    |                                                                                                    |                                                                                                    |                                                                                                    |
| We invite you to opt<br>representatives rece<br>compliant and able t | into a consolidated i<br>ive a \$5 discount per<br>to trade.                                                                                                    | invoice for your au<br>r ACR membershi                                                                                                    | ithorised represent<br>p in the invoice. A c                                                                                                    | atives. Lice<br>consolidated                                                                                                    | nsees that choose f<br>d payment allows y                                                                                                    | to receiv<br>/ou con                                                                                                    | ve a consolidate<br>fidence in know                                                                                                    | d invoice fe                                                                                                    | or their<br>presentat                                                                                                    | ives are                                                                                                    |                                                                                                    |
| Consolidate Invoice                                                  |                                                                                                    |                                                                                                    |                                                                                                    |                                                                                                    |                                                                                                    |                                                                                                    |                                                                                                    |                                                                                                    |                                                                                                    |                                                                                                    |                                                                                                    |
|                                                                      |                                                                                                    |                                                                                                    |                                                                                                    |                                                                                                    |                                                                                                    |                                                                                                    |                                                                                                    |                                                                                                    |                                                                                                    |                                                                                                    |                                                                                                    |
| Associated ACR's                                                     |                                                                                                    |                                                                                                    |                                                                                                    |                                                                                                    |                                                                                                    |                                                                                                    |                                                                                                    |                                                                                                    |                                                                                                    |                                                                                                    |                                                                                                    |
| Export                                                               |                                                                                                    |                                                                                                    |                                                                                                    |                                                                                                    |                                                                                                    |                                                                                                    | Search                                                                                                    |                                                                                                    | ۹                                                                                                    | Add                                                                                                    | )                                                                                                    |
| Related Account                                                      |                                                                                                    | Related Ac                                                                                                    | count No.                                                                                                    | Star                                                                                                    | t Date                                                                                                    | End Dat                                                                                                    | te                                                                                                    | Status                                                                                                    |                                                                                                    |                                                                                                    |                                                                                                    |
| ABC ACR                                                              |                                                                                                    | 1374                                                                                                    |                                                                                                    | 12/0                                                                                                    | 1/2024                                                                                                    | 30/01/2                                                                                                    | 024                                                                                                    | Inactive                                                                                                    |                                                                                                    | v                                                                                                    |                                                                                                    |
| Auth ABC ACR                                                         |                                                                                                    | 1357                                                                                                    |                                                                                                    | 12/0                                                                                                    | 1/2024                                                                                                    |                                                                                                    |                                                                                                    | Active                                                                                                    |                                                                                                    | •                                                                                                    |                                                                                                    |
| Joe Smith                                                            |                                                                                                    | 1241                                                                                                    |                                                                                                    | 23/0                                                                                                    | 1/2024                                                                                                    | 30/01/2                                                                                                    | 024                                                                                                    | Inactive                                                                                                    |                                                                                                    | Ente                                                                                                    | er End Date<br>Today                                                                                                    |
|                                                                      | #1393 ABC Bank / M<br>#1393 ABC Bank / M<br>Members<br>Details Association<br>We invite you to opti<br>representatives rece<br>compliant and able to<br>Consolidate Invoice<br>(NoCYes)<br>Update<br>Associated ACR's<br>Export<br>Related Account<br>ABC ACR<br>Auth ABC ACR<br>Joe Smith | Financial Complaints       Service Complaints         #1393 ABC Bank / Membership details <b>Membership details</b> Details       Associations         Cancel Memb         Out invite you to opt into a consolidated representatives receive a \$5 discount pe compliant and able to trade.         Consolidate Invoice         No Cres         Update         Associated ACR's         Export         Related Account         ABC ACR         Joe Smith | Planaded Complaints     Service Complaints     SARM Cases     M       #1393 ABC Bank / Membership details <b>Membership details</b> Details     Associations     Cancel Membership       Outputte you to opt into a consolidated invoice for your au representatives receive a \$5 discount per ACR membership       Consolidate Invoice       No/Yes       Update       Associated ACR's       Export       Related Account     Related Acc       Auth ABC ACR     1357       Joe Smith     1241 | Enancial Complaint 2     SARM Case 2     Membership Requests   #1393 ABC Bank / Membership details       Membership of details   Details Associations cancel Membership       Associations     Cancel Membership   We invite you to opt into a consolidated invoice for your authorised represent representatives receive a \$5 discount per ACR membership in the invoice. A compliant and able to trade.       Consolidate Invoice   We pathe       Associated ACR's   Export       Related Account         Related Account         Related Account         Auth ABC ACR         Joe Smith | Financial Complaints       Service Complaints       SARM Case       Membership Requests       Invoices         #1393 ABC Bank / Membership details         Details       Associations       Cancel Membership         Details       Associations       Cancel Membership in the invoice. A consolidated invoice for your authorised representatives. Licer representatives receive a \$5 discount per ACR membership in the invoice. A consolidated compliant and able to trade.         Consolidate Invoice       Sociations         Vights       Associated ACR's         Export       Related Account No.       Star         Auch ABC ACR       1374       120         Joe Smith       1241       230 | Financial Complaints       Service Complaints       SARM Case       Membership Requests       Invoice       Benchmark reportin         #1393 ABC Bank / Membership details <b>Membership details</b> Details       Associations       Cancel Membership in the invoice.       A consolidated invoice for your authorised representatives. Licensees that choose or representatives receive a \$5 discount per ACR membership in the invoice. A consolidated payment allows or compliant and able to trade.         Consolidate Invoice       S 5 discount per ACR membership in the invoice. A consolidated payment allows or compliant and able to trade.         Consolidate Invoice       S 5 discount per ACR membership in the invoice. A consolidated payment allows or compliant and able to trade.         Consolidate Invoice       S 5 discount per ACR membership in the invoice. A consolidated payment allows or compliant and able to trade.         Consolidate Invoice       S discount per ACR membership in the invoice. A consolidated payment allows or compliant and able to trade.         Export       Indet Account       Start Date         ABC ACR       1374       12/01/2024         Auth ABC ACR       1357       12/01/2024         Joe Smith       1241       23/01/2024 | Image: Service Complaint       SARM Case       Membership Request       Mende membership         ##333 ABC Bank / Membership details <b>Membership details</b> Details       Associations       Cancel Membership         Cancel Membership       Cancel Membership       The invoice A consolidated payment allows you concompliant and able to trade.         Consolidate Invoice       Sociated ACR's         Export       Related Account       Related Account No.       Start Date       End Date         ABC ACR       1374       12/01/2024       30/01/2         Auth ABC ACR       1357       12/01/2024       30/01/2 | Financial Complaint       Service Complaint       SARM Case       Membership Request       Benchmark reporting       Membership details         #1393 ABC Bank / Membership details         Details       Associations       Cancel Membership         We invite you to opt into a consolidated invoice for your authorised representatives. Licensees that choose to receive a consolidated payment allows you confidence in know compliant and able to trade.         Consolidate Invoice       Sociations         Update       Secret         Export       Search         Related Account       Related Account No.       Start Date       End Date         ABC ACR       1374       12/01/2024       30/01/2024         Auth ABC ACR       1357       12/01/2024       30/01/2024         Ize Smith       1241       23/01/2024       30/01/2024 | Financial Complaint       Service Complaint       SARM Case       Membership Request       Involve       Benchmark reporting       Membership details         #1393 ABC Bank / Membership details         Details         Details         Associations       Cancel Membership in the invoice. A consolidated payment allows you confidence in knowing your recompliant and able to trade.         Details         Security in the invoice. A consolidated payment allows you confidence in knowing your recompliant and able to trade.         Consolidate Invoice for your authorised representatives. Licensees that choose to receive a consolidated invoice for representatives receive a 55 discount per ACR membership in the invoice. A consolidated payment allows you confidence in knowing your recompliant and able to trade.         Consolidate Invoice         No Cres         Update         Search         Export         Search         Account No.       Start Date       End Date       Status         ABC ACR       1374       12/01/2024       Mexice       Active       Jo/01/2024       Inactive         Auth ABC ACR       1357       12/01/2024       30/01/2024       Inactive       Jo/01/2024       Inactive | Financial Complaint       Service Complaint       SARM Case       Membership Request       Movice       Benchmark reporting       Membership details         ##1393 ABC Bank / Membership details         Details       Associations       Cancel Membership         Details       Cancel Membership       Cancel Membership         We invite you to opt into a consolidated invoice for your authorised representatives. Licensees that choose to receive a consolidated invoice for their representatives receive a 55 discount per ACR membership in the invoice. A consolidated payment allows you confidence in knowing your representatives receive a 55 discount per ACR membership in the invoice. A consolidated payment allows you confidence in knowing your representatives.         Concolidate Invoice       No/Yes         Update       Search       Q         Related Account       Related Account No.       Start Date       End Date       Status         Auth ABC ACR       1374       12/01/2024       30/01/2024       Inactive         Joe Smith       1241       23/01/2024       30/01/2024       Inactive | Financial Comptaint       Service Comptaint       SARM Case       Membership Request       Monices       Membership details         #1333 ABC Bank / Membership details         Details         Secondations       Cancel Membership         Cancel Membership         Details         Membership details         Membership cancel membership         Cancel Membership         Membership cancel membership in the invoice. A consolidated payment allows you confidence in knowing your representatives are comptiant and able to trade.         Search Related Account per ACR membership in the invoice. A consolidated payment allows you confidence in knowing your representatives are comptiant and able to trade.         Search Q       Add         No Ores         Search Related Account No.       Start Date       End Date       Status         Membership in the invoice. A consolidated payment allows you confidence in knowing your representatives are comptiant and able to trade.       Search Q       Q         Search Related Account No.       Start Date       End Date       Status         End Account       End Actra       End Actra |

## 1. After clicking Enter End Date, this box will appear

| Account Required                 |                                                                                                    |                                 |                                      |                                          |                                     |                      |                           |
|----------------------------------|----------------------------------------------------------------------------------------------------|---------------------------------|--------------------------------------|------------------------------------------|-------------------------------------|----------------------|---------------------------|
| ABC Bank                         |                                                                                                    |                                 |                                      |                                          |                                     |                      |                           |
| Related ACR's Required           |                                                                                                    |                                 |                                      |                                          |                                     |                      |                           |
| ACR No 4. Pty Ltd                |                                                                                                    |                                 |                                      |                                          | ×                                   |                      | ۹                         |
| Start Date                       |                                                                                                    |                                 |                                      |                                          |                                     |                      |                           |
| 26/02/2024                       |                                                                                                    |                                 |                                      |                                          |                                     |                      |                           |
|                                  |                                                                                                    |                                 |                                      |                                          |                                     |                      |                           |
| End Date                         |                                                                                                    |                                 |                                      |                                          |                                     |                      |                           |
| End Date                         |                                                                                                    |                                 |                                      |                                          |                                     | ſ                    | Ħ                         |
| End Date<br>DD/MM/YYYY           | <                                                                                                    |                                 | M                                    | ay 202                                   | 24                                  | [                    | <b>≡</b><br>>             |
| End Date<br>DD/MM/YYYY           | <<br>Su                                                                                                    | Мо                              | M                                    | lay 202<br>We                            | 24<br>Th                            | C<br>Fr              | ≣<br>≯<br>Sa              |
| End Date<br>DD/MM/YYYY           | <b>¢</b><br><b>Su</b><br>28                                                                                                    | <b>Мо</b><br>29                 | м<br>Ти<br>30                        | lay 202<br>We<br>1                       | 24<br>Th<br>2                       | Fr<br>3              | €<br>Sa<br>4              |
| End Date<br>DD/MM/YYYY<br>Submit | <<br>Su<br>28<br>5                                                                                                    | <b>Мо</b><br>29<br>6            | м<br>Ти<br>30<br>7                   | lay 202<br>We<br>1<br>8                  | 24<br>Th<br>2<br>9                  | <b>Fr</b><br>3<br>10 |                           |
| End Date<br>DD/MM/YYYY<br>Submit | <ul> <li>Su</li> <li>28</li> <li>5</li> <li>12</li> </ul>                                                                                                    | Mo<br>29<br>6<br>13             | M<br>Tu<br>30<br>7<br>14             | ay 202<br>We<br>1<br>8<br>15             | 24<br>Th<br>2<br>9<br>16            | Fr<br>3<br>10        |                           |
| End Date<br>DD/MM/YYYY<br>Submit | <ul> <li>\$</li> <li>\$</li></ul> | Mo<br>29<br>6<br>13<br>20       | M<br>Tu<br>30<br>7<br>14<br>21       | ay 202<br>We<br>1<br>8<br>15<br>22       | 24<br>Th<br>2<br>9<br>16<br>23      | Fr 3 10 17 24        | Sa<br>4<br>11<br>18<br>25 |
| End Date<br>DD/MM/YYYY<br>Submit | <ul> <li>Su</li> <li>28</li> <li>5</li> <li>12</li> <li>19</li> <li>26</li> </ul>                                                                                                    | Mo<br>29<br>6<br>13<br>20<br>27 | M<br>Tu<br>30<br>7<br>14<br>21<br>28 | ay 202<br>We<br>1<br>8<br>15<br>22<br>29 | 2<br>Th<br>2<br>9<br>16<br>23<br>30 | Fr 3 10 17 24 31     | ★ Sa 4 11 18 25 1         |

- 1. Add in your end date as the current date or a future date to cease the relationship
- 2. If you click **End Today**, the status will change to **Inactive** and the end date will populate overnight

| 1 | Membership details            |                     |            |            |          |   |     |  |  |  |  |  |
|---|-------------------------------|---------------------|------------|------------|----------|---|-----|--|--|--|--|--|
| D | etails Associations Cancel Me | mbership            |            |            |          |   |     |  |  |  |  |  |
| A | ssociated Licensees           |                     |            |            | Search   | ٩ | Add |  |  |  |  |  |
|   | Related Account 🕇             | Related Account No. | Start Date | End Date   | Status   |   |     |  |  |  |  |  |
|   | ABC Bank                      | 1393                | 12/01/2024 | 12/01/2024 | Inactive |   | ~   |  |  |  |  |  |
|   | The Bank                      | 1105                | 11/10/2023 |            | Active   |   | ~   |  |  |  |  |  |

If you add an ACR/Financial Firm in error, make a general request or email <u>membership@afca.org.au</u> to amend the records. You will not be able to delete an ACR or licensee in the portal.